#### ANÁLISIS DE REVISTAS

La opción *Compare Journals* —accesible desde la página inicial— permite realizar análisis bibliométricos de hasta 10 publicaciones simultáneamente.

Los datos se muestran en forma de gráfico o tabla.

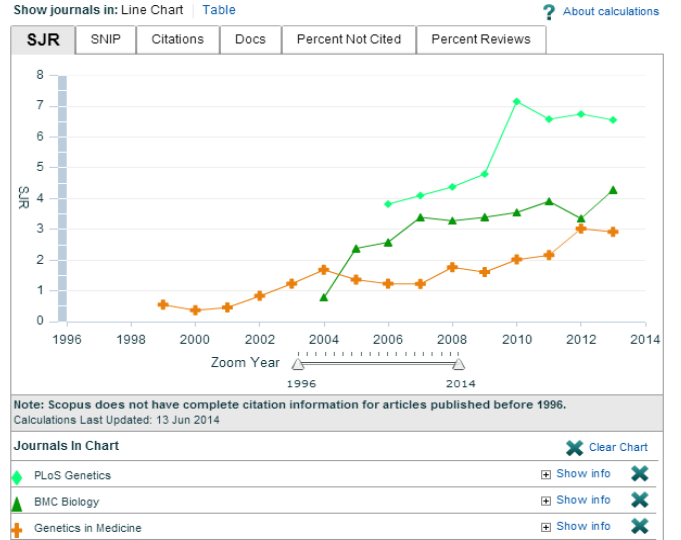

#### Destacan:

- Los indicadores bibliométricos de impacto: SJR (SCImago Journal Rank) y SNIP (Source Normalized Impact per Paper).
- Las citas recibidas.
- Los artículos publicados.

#### PARA MÁS INFORMACIÓN

- Desde la página inicial de Scopus, se puede acceder a *Help and Contact* y a *Tutorials*.
- Elsevier Training Desk

http://trainingdesk.elsevier.com/

You Tube<sup>es</sup>

https://www.youtube.com/user/Trainin gDesk

#### I M P O R T A N TE

Para acceder a esta base de datos y al resto de recursos electrónicos contratados por el CRAI, es necesario activar el SIRE y autenticarse con el identificador UB (el mismo que se utiliza para acceder a la intranet UB).

Más información en: <u>http://crai.ub.edu/es/que-ofrece-</u> el-crai/acceso-recursos/acceso-recursos-proxy

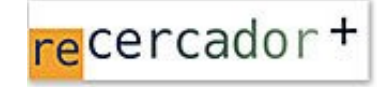

Acceso a las bases de datos y a los recursos electrónicos del CRAI mediante el ReCercador+: http://recercador.ub.edu

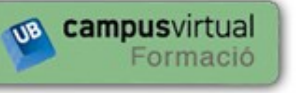

En el Campus Virtual se publica información sobre los próximos cursos programados en tu biblioteca:

https://cvformacio2.ub.edu/course/category.php?id=201

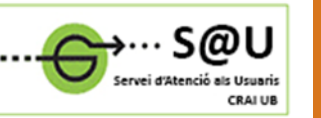

Consulta más información en el Servicio de Atención a los Usuarios, un servicio de atención personalizada las 24 horas del día y los 7 días de la semana:

http://crai.ub.edu/ca/que-ofereix-el-crai/sau

## crai.ub.edu

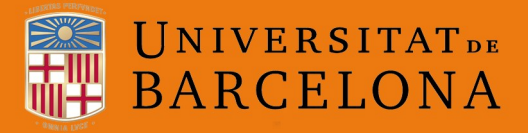

Centre de Recursos per a l'Aprenentatge i la Investigació

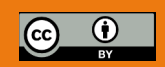

© CRAI, curso 2015-16

# SCOPUS

### Guía rápida

#### ¿QUÉ ES SCOPUS?

Scopus es una base de datos de referencias y citas bibliográficas, producida por Elsevier. Con más de 53 millones de registros, Scopus da acceso a una gran colección de literatura científica evaluada por expertos (*peer reviewed*):

| Áreas de la ciencia                    | N.º de revistas |
|----------------------------------------|-----------------|
| Ciencias de la vida                    | > 4.200*        |
| Ciencias de la salud                   | > 6.500*        |
| Ciencias experimentales e ingenierías  | > 7.100         |
| Ciencias sociales, artes y humanidades | > 7.000         |

\* Cubre el 100 % de los títulos de Medline.

#### Contenidos de Scopus:

- Más de 21.000 títulos de revistas de más de 5.000 editores internacionales: más de 21.000 revistas evaluadas por expertos (incluyendo 2.700 revistas de acceso abierto), 359 publicaciones comerciales y más de 521 series de libros.
- Más de 90.000 libros.
- 6,8 millones de ponencias en congresos.
- Artículos en prensa procedentes de más de 5.000 revistas.
- 27 millones de patentes registradas en WIPO, European Patent Office, US Patent Office, Japanese Patent Office y UK Intellectual Property Office.

Scopus también es una potente herramienta de **medi**ción y evaluación de la producción científica para investigadores, gestores y evaluadores.

#### REGISTRARSE

Mediante una cuenta personal en Scopus se pueden guardar búsquedas, crear listas bibliográficas, alertas de búsquedas, de citas de documentos y de autores, etc.

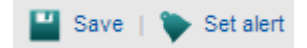

#### **Q** BÚSQUEDA DE DOCUMENTOS

- Escribir una palabra o una combinación de palabras en la casilla de búsqueda.
- Seleccionar Article title, Abstract, Keywords para realizar una búsqueda temática, u otros campos para otras búsquedas (DOI, Source title, etc.).
- Se pueden añadir más casillas de búsqueda con el botón *Add search field*, que se pueden combinar con los operadores *AND*, *OR* o *NOT*.
- Search for Eq., "heart attack" AND stress Article Title, Abstract, Keywords a Article Title Abstract Keyw 🕀 Add search field Authors First Autho Limit to: Source Title Date Range (inclusive) Article Title Document Type Abstract Published All years - to Present Keywords Affiliation O Added to Scopus in the last - days Affiliation Nam Subject Areas Affiliation City Affiliation Country ✓ Life Sciences (> 4.300 titles.) Physical Sciences Language Social Sciences 8 Health Sciences (> 6.800 titles, 100% Medline coverage CODEN DOL References Conference

Document search | Author search | Affiliation search | Advanced search

• Se puede limitar la búsqueda por fecha, tipo de documento o área temática concreta.

#### 👔 LA PÁGINA DE RESULTADOS

#### TITLE-ABS-KEY (ovarian cancer biomarker) of Edt | Save | Save | Sataint | Save | Sataint | Sater results 1.299 document results ver secondary documents | Verve 14 patent results | May a secondary becoments | Verve 14 patent results | Verve 14 patent results | Verve 14 patent results | Verve 14 patent results | Verve 14 patent results | Verve 14 patent results | Verve 14 patent results | Verve 14 patent results | Verve 14 patent results | Verve 14 patent results | Verve 14 patent results | Verve 14 patent results | Verve 14 patent results | Verve 14 patent results | Verve 14 patent results | Verve 14 patent results | Verve 14 patent results | Verve 14 patent results | Verve 14 patent results | Verve 14 patent results | Verve 14 patent results | Verve 14 patent results | Verve 14 patent results | Verve 14 patent results | Verve 14 patent results | Verve 14 patent results | Verve 14 patent results | Verve 14 patent results | Verve 14 patent results | Verve 14 patent results | Verve 14 patent results | Verve 14 patent results | Verve 14 patent results | Verve 14 patent results | Verve 14 patent results | Verve 14 patent results | Verve 14 patent results | Verve 14 patent results | Verve 14 patent results | Verve 14 patent results | Verve 14 patent results | Verve 14 patent results | Verve 14 patent results | Verve 14 patent results | Verve 14 patent results | Verve 14 patent results | Verve 14 patent results | Verve 14 patent results | Verve 14 patent results | Verve 14 patent results | Verve 14 patent results | Verve 14 patent results | Verve 14 patent results | Verve 14 patent results | Verve 14 patent results | Verve 14 patent results | Verve 14 patent results | Verve 14 patent results | Verve 14 patent results | Verve 14 patent results | Verve 14 patent results | Verve 14 patent results | Verve 14 patent results | Verve 14 patent results | Verve 14 patent results | Verve 14 patent results | Verve 14 patent results | Verve 14 patent results | Verve 14 patent results | Verve 14 patent results | Verve 14 patent r

| Limit to Excl                                                            | lude  | <ol> <li>Rear-time immuno-polymerase chain reaction in a 384-well format. Detection or<br/>1 vascular endothelial growth factor and epidermal growth factor-like domain 7</li> </ol> | Vandlen, R., Meng, Y.                                               |
|--------------------------------------------------------------------------|-------|----------------------------------------------------------------------------------------------------|---------------------------------------------------------------------|
| Vear                                                                     |       | Concutta 1 View at Publisher                                                                                                    |                                                                     |
| 0 2014                                                                   | (156) | The expression of VEGE and DII4/Notch pathway molecules in ovarian cancer                                                                                                    | Wang, H., Huang, X.,                                                |
| 0 2013                                                                   | (215) | 2                                                                                                    | (), Ma, D., Ji, C.                                                  |
| 0 2012                                                                   | (194) |                                                                                                    |                                                                     |
| 0 2011                                                                   | (151) | Sconsulta'i View at Publisher                                                                                                    |                                                                     |
| 2010                                                                     | (132) | Serum 25-hydroxyvitamin D, vitamin D binding protein and risk of colorectal cancer     in the Prostate, Lung, Colorectal and Ovarian Cancer Screening Trial                          | Weinstein, S.J., Purc<br>Smith-Warner, S.A., (<br>R.G., Albanes, D. |
| Author Name                                                              |       | Conguita" View at Publisher                                                                                                    |                                                                     |
| <ul> <li>Diamandis, E.P.</li> </ul>                                      | (60)  | Deven requisition of areiginess useingto supthetage is associated with cioplatin                                                                                                    | Modeline 14 Lu H                                                    |
| Bast, R.C.                                                               | (22)  | 4 resistance in hepatocellular carcinoma cell lines: Implications for PEGvlated                                                                                                    | Knowles, S.K., Thom                                                 |
| Scorilas, A.                                                             | (20)  | arginine deiminase combination therapy                                                                                                    |                                                                     |
| C Katsaros, D.                                                           | (17)  | Conzulta'I View at Publisher                                                                                                    |                                                                     |
| Sehouli, J.                                                              | (15)  | A tumor DNA complex aberration index is an independent predictor of survival in<br>5 breast and ovarian cancer                                                                       | Vollan, H.K.M., Rued<br>SF., (), Aparicio, S                        |
| Subject Area                                                             |       |                                                                                                    |                                                                     |
| Medicine                                                                 | (924) | Concuita* View at Publisher                                                                                                    |                                                                     |
| <ul> <li>Biochemistry,<br/>Genetics and<br/>Molecular Biology</li> </ul> | (766) | $\underset{6}{\bigcirc}$ An integrated approach to blood-based cancer diagnosis and biomarker discovery.                                                                             | Min, M.R., Chowdhur<br>Stewart, A., Ostroff, F                      |
| Chemistry                                                                | (82)  |                                                                                                    |                                                                     |
| <ul> <li>Agricultural and<br/>Biological Sciences</li> </ul>             | (59)  | G Conzulta'l                                                                                                    |                                                                     |
| Engineering                                                              | (56)  | NPPB is a novel candidate biomarker expressed by cancer-associated fibroblasts     in epithelial ovarian cancer                                                                      | Lawrenson, K., Grun<br>(), Millstein, J., Gay                       |

- De cada referencia se muestra: título, autores, revista, año de publicación y número de citas recibidas.
- Si se pulsa sobre uno de los resultados, se ve información más detallada, como el resumen, las referencias, los artículos relacionados, etc.
- La ordenación de los resultados es por fecha de publicación. También se pueden ordenar por número de citas recibidas y por relevancia.

- La opción de *Refine* permite incluir o excluir límites cronológicos, temáticos, por tipología de documento, por revista, etc.
- Para acceder al texto completo del documento hay que clicar en *Consulta'l* o *View at Publisher*. También se pueden descargar diversos documentos a la vez, seleccionándolos primero y clicando sobre *Download* posteriormente.
- Se pueden exportar fácilmente las referencias bibliográficas a Mendeley u otros ges-

tores, seleccionándolos y después pulsando sobre *Export*.

- More sirve para enviar las referencias por correo electrónico, confeccionar una bibliografía, imprimir, etc.
- View references
   Add to My List
   Create bibliography
   Email
   Print
- Las patentes se muestran en un listado separado al que se accede desde View patents results.
- Analyze search results hace un análisis bibliométrico de los resultados (años, revistas, autores, instituciones, países, etc.), y permite conocer el contexto y observar las tendencias.

#### **Q** BÚSQUEDA DE AUTORES

- Se pueden buscar por apellidos, iniciales o nombre completo, institución del autor o identificador ORCID.
- Una vez localizado el autor, el nombre enlaza a la página que contiene sus artículos y su información bibliográfica básica (institución, publicaciones, citaciones, índice h, coautores, etc.). Se puede acceder a un análisis más detallado de sus publicaciones desde *Analyze author outputs* y *View citation overview*.